# - AnyConnect VPN فتاه ءاطخأ فاشكتسأ اهحالصإو CUCM و ASA و IP فتاوه

## المحتويات

المقدمة معلومات أساسية <u>تأكيد ترخيص هاتف VPN على ASA</u> تصدير CUCM غير المقيد وتصديره القضايا المشتركة فى هيئة المعايير المالية <u>شهادات الاستخدام في ASA</u> TrustPoint/Certificate لتصدير ASA واستيراد CUCM يقدم ASA شهادة ECDSA موقعة ذاتيا بدلا من شهادة RSA التي تم تكوينها قاعدة ببانات خارجية لمصادقة مستخدمي هاتف IP <u>تطابقات الشهادة بين شهادة ASA وقائمة ثقة هاتف VPN</u> فحص تجزئة SHA1 تنزيل ملف تكوين هاتف IP فك ترميز التجزئة موازنة حمل شبكة VPN وهواتف بروتوكول الإنترنت (IP) هواتف CSD و IP ASA LOG تصحيح أخطاء ASA قواعد DAP القيم الموروثة من DfltGrpPolicy أو مجموعات أخرى شفرات التشفير المدعومة القضايا المشتركة في إتفاقية حفظ السلام في القرن الأفريقي <u>إعدادات VPN غير مطبقة على هاتف</u> IP أسلوب مصادقة الشهادة التحقق من معرف المضيف أستكشاف الأخطاء واصلاحها بشكل اضافى <u>السجلات وتصحيح الأخطاء لاستخدامها في ASA</u> سجلات هاتف IP المشاكل المرتبطة بين سجلات A<u>SA</u> وسجلات هاتف IP **ASA LOG** سجلات الهاتف <u>فسحة بين دعامتين إلى pc ميناء سمة</u> تغييرات تكوين هاتف IP أثناء الاتصال بشيكة VPN تجديد شهادة ASA SSL

## المقدمة

يصف هذا المستند كيفية أستكشاف أخطاء هواتف IP التي تستخدم بروتوكول طبقة مآخذ التوصيل الآمنة ((SSL Cisco AnyConnect Secure Mobility Client)) للاتصال بجهاز الأمان القابل للتكيف (ASA) من Cisco الذي يتم إستخدامه كبوابة شبكة VPN وبهدف الاتصال بمدير الاتصالات الموحدة (CUCM) من Cisco الذي يتم إستخدامه كخادم صوت.

للحصول على أمثلة تكوين من AnyConnect بهواتف VPN، ارجع إلى هذه المستندات:

<u>SSLVPN مع مثال تکوین هواتف IP</u>

• هاتف AnyConnect VPN مع مثال تكوين مصادقة الشهادة

## معلومات أساسية

قبل نشر شبكة VPN الخاصة ب SSL مع هواتف IP، تأكد من استيفاء المتطلبات الأولية لتراخيص AnyConnect ل ASA ولإصدار التصدير المقيد للولايات المتحدة من CUCM.

## تأكيد ترخيص هاتف VPN على ASA

يتيح ترخيص هاتف شبكة VPN الميزة في ASA. لتأكيد عدد المستخدمين الذين يمكنهم الاتصال ب AnyConnect (سواء كان هاتف IP أم لا)، تحقق من ترخيص As<u>A Premium SSL. ارجع إلى <mark>ما هو ترخيص ASA</mark> <u>المطلوب لاتصالات IP Phone و VPN المحمولة؟</u> للحصول على مزيد من التفاصيل.</u>

على ASA، أستخدم الأمر **show version** للتحقق من تمكين الميزة. يختلف اسم الترخيص مع إصدار ASA:

ASA الإصدار x.8.0: اسم الترخيص هو ASA الإصدار x.8.0

• ASA الإصدار x.8.2 والإصدارات الأحدث: اسم الترخيص هو AnyConnect لهاتف Cisco VPN.

هنا مثال ل ASA إطلاق x.8.0:

وفيما يلي مثال على إصدارات ASA 8.2.x والإصدارات الأحدث:

ASA5520-C(config)# **show ver** 

(Cisco Adaptive Security Appliance Software Version 9.1(1 (Device Manager Version 7.1(1 <snip> :Licensed features for this platform AnyConnect Premium Peers : 2 perpetual AnyConnect Essentials : Disabled perpetual AnyConnect for Cisco VPN Phone : Disabled perpetual <snip> .This platform has an ASA 5520 VPN Plus license

#### تصدير CUCM غير المقيد وتصديره

يجب نشر إصدار U.S مقيد للتصدير من CUCM لميزة هاتف VPN.

إذا كنت تستخدم إصدارا غير مقيد من CUCM من إنتاج الولايات المتحدة، فلاحظ ما يلي:

يتم تعديل تكوينات أمان هاتف IP من أجل تعطيل إرسال الإشارات وتشفير الوسائط، وهذا يتضمن التشفير الذي• توفره ميزة هاتف شبكة VPN.

لا يمكنك تصدير تفاصيل شبكة VPN من خلال الاستيراد/التصدير.

• لا يتم عرض خانات الاختيار الخاصة بتكوين ملف تعريف VPN وبوابة VPN ومجموعة VPN وميزة VPN.

**ملاحظة**: بمجرد الترقية إلى الإصدار غير المقيد من CUCM الخاص بتصدير الولايات المتحدة، لا يمكنك الترقية لاحقا إلى هذا البرنامج أو إجراء تثبيت جديد له، أو إصدار التصدير المقيد الخاص بالولايات المتحدة من هذا البرنامج.

## القضايا المشتركة في هيئة المعايير المالية

**ملاحظة**: يمكنك إستخدام <u>Cisco CLI Analyzer (محلل واجهة سطر الأوامر من Cisco)</u> (<u>العملاء المسجلون</u> فقط) لعرض تحليل مخرج الأمر show. يجب عليك أيضا الرجوع إلى <u>المعلومات المهمة حول أوامر التصحيح من</u> مستند Cisco قبل إستخدام أوامر debug.

## شهادات الاستخدام في ASA

على ASA، يمكنك إستخدام شهادات SSL ذاتية التوقيع، وشهادات SSL من جهات خارجية، وشهادات حرف بدل، ويضمن أي من هذه الاتصال بين هاتف IP و ASA.

يمكن إستخدام شهادة هوية واحدة فقط لأنه يمكن تعيين شهادة واحدة فقط لكل واجهة.

بالنسبة لشهادات SSL الخاصة بجهة خارجية، قم بتثبيت السلسلة الكاملة في ASA، وقم بتضمين أي شهادات متوسطة أو شهادات جذر.

## TrustPoint/Certificate واستيراد CUCM

يجب تصدير الشهادة التي يقدمها ASA إلى هاتف IP أثناء تفاوض SSL من ASA واستيرادها إلى CUCM. تحقق من نقطة الثقة المعينة للواجهة التي تتصل بها هواتف IP لمعرفة الشهادة التي سيتم تصديرها من ASA.

أستخدم الأمر **show run ssi** للتحقق من TrustPoint (الشهادة) التي سيتم تصديرها. راجع <u>هاتف AnyConnect</u> <u>VPN مع مثال تكوين مصادقة الشهادة</u> للحصول على مزيد من المعلومات.

**ملاحظة**: إذا كنت قد قمت بنشر شهادة من جهة خارجية إلى واحد أو أكثر من ASA، فأنت بحاجة إلى تصدير كل شهادة هوية من كل ASA ثم إستيرادها إلى CUCM كثقة بالهاتف VPN.

#### يقدم ASA شهادة ECDSA موقعة ذاتيا بدلا من شهادة RSA التي تم تكوينها

عند حدوث هذه المشكلة، يتعذر على الهواتف النموذجية الأحدث الاتصال، بينما لا تواجه الهواتف النموذجية الأقدم أي مشاكل. هنا السجلات على الهاتف عند حدوث هذه المشكلة:

(VPNC: -protocol\_handler: SSL dpd 30 sec from SG (enabled VPNC: -protocol\_handler: connect: do\_dtls\_connect VPNC: -do\_dtls\_connect: udp\_connect VPNC: -udp\_connect: getsockname failed VPNC: -udp\_connect: binding sock to eth0 IP 63.85.30.39 VPNC: -udp\_connect: getsockname failed VPNC: -udp\_connect: connecting to 63.85.30.34:443 VPNC: -udp\_connect: connected to 63.85.30.34:443 VPNC: -do\_dtls\_connect: create\_dtls\_connection VPNC: -create\_dtls\_connection: cipher list: AES256-SHA VPNC: -create\_dtls\_connection: calling SSL\_connect in non-block mode VPNC: -dtls\_state\_cb: DTLS: SSL\_connect: before/connect initialization VPNC: -dtls\_state\_cb: DTLS: SSL\_connect: SSLv3 write client hello A VPNC: -dtls\_state\_cb: DTLS: SSL\_connect: DTLS1 read hello verify request A VPNC: -dtls\_state\_cb: DTLS: SSL\_connect: SSLv3 write client hello A VPNC: -dtls\_state\_cb: DTLS: SSL\_connect: SSLv3 flush data VPNC: -dtls\_state\_cb: DTLS: write: alert: fatal:illegal parameter VPNC: -vpnc\_set\_notify\_netsd : cmd: 0x5 event: 0x40000 status: 0x0 error: 0x0 VPNC: -alert\_err: DTLS write alert: code 47, illegal parameter VPNC: -create\_dtls\_connection: SSL\_connect ret -1, error 1 (VPNC: -DTLS: SSL\_connect: SSL\_ERROR\_SSL (error 1 :VPNC: -DTLS: SSL connect: error:140920C5:SSL routines:SSL3 GET\_SERVER HELLO old session cipher not returned VPNC: -create\_dtls\_connection: DTLS setup failure, cleanup VPNC: -do\_dtls\_connect: create\_dtls\_connection failed VPNC: -protocol\_handler: connect: do\_dtls\_connect failed VPNC: -protocol\_handler: connect : err: SSL success DTLS fail

في الإصدارات 9.4.1 والإصدارات الأحدث، يتم دعم تشفير المنحنى البيضاوي ل SSL/TLS. عندما يتصل عميل SSL VPN قابل للمنحنى الاهليلجي مثل نموذج هاتف جديد ب ASA، يتم التفاوض على مجموعة تشفير المنحنى البيضاوي، ويقدم ASA عميل SSL VPN مع شهادة منحنى بيضاوي، حتى عند تكوين الواجهة التي تتطابق مع نقطة ثقة تستند إلى RSA. لمنع ASA من تقديم شهادة SSL موقعة ذاتيا، يجب على المسؤول إزالة مجموعات التشفير التي تتوافق عبر أمر **تشفير SSL**. على سبيل المثال، لواجهة تم تكوينها باستخدام نقطة اتصال RSA، يمكن للمسؤول تنفاوض على مجموعات التشفير الأمر حتى يتم التفاوض حول الشفرة المستندة إلى RSA فقط:

"ssl cipher tlsv1.2 custom "AES256-SHA:AES128-SHA:DHE-RSA-AES256-SHA:DHE-RSA-AES128-SHA

مع التنفيذ من cisco بق id <u>CSCuu02848</u>، تعطي الأولوية إلى التشكيل. يتم إستخدام الشهادات التي تم تكوينها بشكل صريح دائما. تستخدم الشهادات الموقعة ذاتيا فقط في غياب شهادة تم تكوينها.

شهادة RSA فقط EC CERT فقط كلتاهما None يستخدم شهادة يستخدم شهادة يستخدم شهادة يستخدم شهادة يستخدم شهادة يستخدم شهادة يستخدم شهادة يستخدم شهادة يستخدم شهادة يستخدم تشفير RSA يستخدم تشفير RSA

شفرة العميل المقترحة شفرة RSA فقط

| يستخدم شهادة EC   يستخدم شهادة<br>يستخدم شفرات EC ذاتية التوقيع               | یستخدم شهادة EC<br>یستخدم شفرات EC | فشل الاتصال         | شفرات EC فقط (نادرة) |
|-------------------------------------------------------------------------------|------------------------------------|---------------------|----------------------|
| يستخدم شفران<br>يستخدم شهادة EC يستخدم شهادة<br>يستخدم شفرات EC ذاتية التوقيع | يستخدم شهادة EC<br>يستخدم شفرات EC | يستخدم شهادة<br>RSA | كلا الشفرين فقط      |
| يستخدم شفراد                                                                  | R                                  | یستخدم تشفیر SA     |                      |

## قاعدة بيانات خارجية لمصادقة مستخدمي هاتف IP

يمكنك إستخدام قاعدة بيانات خارجية لمصادقة مستخدمي هاتف IP. يمكن إستخدام بروتوكولات مثل البروتوكول الخفيف للوصول إلى الدليل (LDAP) أو طلب المصادقة عن بعد في خدمة المستخدم (RADIUS) لمصادقة مستخدمي هاتف شبكة VPN.

## تطابقات الشهادة بين شهادة ASA وقائمة ثقة هاتف VPN

تذكر أنه يجب عليك تنزيل الشهادة المعينة لواجهة ASA SSL وتحميلها كشهادة ثقة هاتف VPN في CUCM. قد تتسبب الظروف المختلفة في عدم تطابق تجزئة هذه الشهادة المقدمة من قبل ASA مع التجزئة التي يقوم خادم CUCM بتوليدها ودفعها إلى هاتف VPN من خلال ملف التكوين.

بمجرد اكتمال التكوين، اختبر اتصال VPN بين هاتف IP و ASA. إذا استمر فشل الاتصال، فتحقق مما إذا كانت تجزئة شهادة ASA تطابق التجزئة التي يتوقعها هاتف IP:

تحقق من تجزئة خوارزمية التجزئة الآمنة 1 (SHA1) التي يقدمها ASA.

أستخدم TFTP لتنزيل ملف تكوين هاتف IP من CUCM.

.2

.1

3. فك ترميز التجزئة من النظام السداسي العشري إلى القاعدة 64 أو من القاعدة 64 إلى النظام السداسي العشري.

#### فحص تجزئة SHA1

يعرض ASA الشهادة المطبقة باستخدام الأمر **ssi** trustPoint على الواجهة التي يتصل بها هاتف IP. للتحقق من هذه الشهادة، افتح المستعرض (في هذا المثال، Firefox)، وأدخل عنوان URL (group-url) الذي يجب أن تتصل به الهواتف:

| ge Info - https://10.198.16.                                                                                            | 140/+CSCOE+/logon.html?fcadbadd=1                                                                                                    |               |
|----------------------------------------------------------------------------------------------------|----------------------------------------------------------------------------------------------------|---------------|
| ieneral Media Permi                                                                                                    | ssions Security                                                                                                    |               |
| haita Islantita                                                                                                    |                                                                                                    |               |
| ebsiter 101001614                                                                                                    |                                                                                                    |               |
| TU.198.10.14                                                                                                    |                                                                                                    |               |
| When: This website                                                                                                    | does not supply ownership information.                                                                                                    |               |
| entied by: ASA Tempor                                                                                                   | ary Self Signed Certificate                                                                                                    |               |
|                                                                                                    | 6 145                                                                                                    | ew Certificat |
|                                                                                                    |                                                                                                    |               |
| ficate Viewer:"ASA Tempo                                                                                                | rary Self Signed Certificate"                                                                                                    |               |
| neral Details                                                                                                    |                                                                                                    |               |
| Details                                                                                                    |                                                                                                    |               |
| Could not verify this cer                                                                                               | tificate for unknown reasons.                                                                                                    | <u>k</u> ie   |
| 1501<br>271 - 1940                                                                                                    |                                                                                                    | ord           |
| Issued To                                                                                                    |                                                                                                    |               |
| Common Name (CN)                                                                                                    | ASA Temporary Self Signed Certificate                                                                                                    |               |
| Organization (O)                                                                                                    | <not certificate="" of="" part=""></not>                                                                                                    |               |
| Organizational Unit (OU)                                                                                                | <not certificate="" of="" part=""></not>                                                                                                    |               |
| Serial Number                                                                                                    | DF:F2:C4:50                                                                                                    |               |
| Issued By                                                                                                    |                                                                                                    | rk            |
| Common Name (CN)                                                                                                    | ASA Temporary Self Signed Certificate                                                                                                    |               |
| Common Name (CN)                                                                                                    |                                                                                                    |               |
| Organization (O)                                                                                                    | ASA Temporary Self Signed Certificate                                                                                                    |               |
| Organization (O)<br>Organizational Unit (OU)                                                                            | ASA Temporary Self Signed Certificate<br><not certificate="" of="" part=""></not>                                                                                              |               |
| Organization (O)<br>Organizational Unit (OU)<br>Validity                                                                | ASA Temporary Self Signed Certificate<br><not certificate="" of="" part=""></not>                                                                                              |               |
| Organization (O)<br>Organizational Unit (OU)<br>Validity<br>Issued On                                                   | ASA Temporary Self Signed Certificate<br><not certificate="" of="" part=""><br/>12/09/2012</not>                                                                               |               |
| Organization (O)<br>Organizational Unit (OU)<br>Validity<br>Issued On<br>Expires On                                     | ASA Temporary Self Signed Certificate<br><not certificate="" of="" part=""><br/>12/09/2012<br/>12/07/2022</not>                                                                |               |
| Organization (O)<br>Organizational Unit (OU)<br>Validity<br>Issued On<br>Expires On                                     | ASA Temporary Self Signed Certificate<br><not certificate="" of="" part=""><br/>12/09/2012<br/>12/07/2022</not>                                                                |               |
| Organization (O)<br>Organizational Unit (OU)<br>Validity<br>Issued On<br>Expires On<br>Fingerprints<br>SHA1 Fingerprint | ASA Temporary Self Signed Certificate<br><not certificate="" of="" part=""><br/>12/09/2012<br/>12/07/2022<br/>E5:7E:81:EA:99:54:C1:44:97:66:78:D0:E2:41:8C:DF:79:A9:31:7</not> | 76            |

تنزیل ملف تکوین هاتف IP

من كمبيوتر به وصول مباشر إلى CUCM، قم بتنزيل ملف تكوين TFTP للهاتف الذي به مشاكل في الاتصال. طريقتان للتنزيل هما: SEP<Phone Mac أمر.</li>
 SEP<Phone Mac أمر.</li>
 Address>.cnf.xml أمر.
 ملاحظة: إذا تلقيت خطأ مماثلا للخطأ أدناه، فيجب عليك تأكيد تمكين ميزة عميل
 Administrator: Command Prompt
 Microsoft Windows [Version 6.1.7601]
 Copyright (c) 2009 Microsoft Corporation. All rights reserved.
 C:\Users\pkinane>tftp 14.48.38.5 get BAT.xtl
 'tftp' is not recognized as an internal or external command, operable program or batch file.

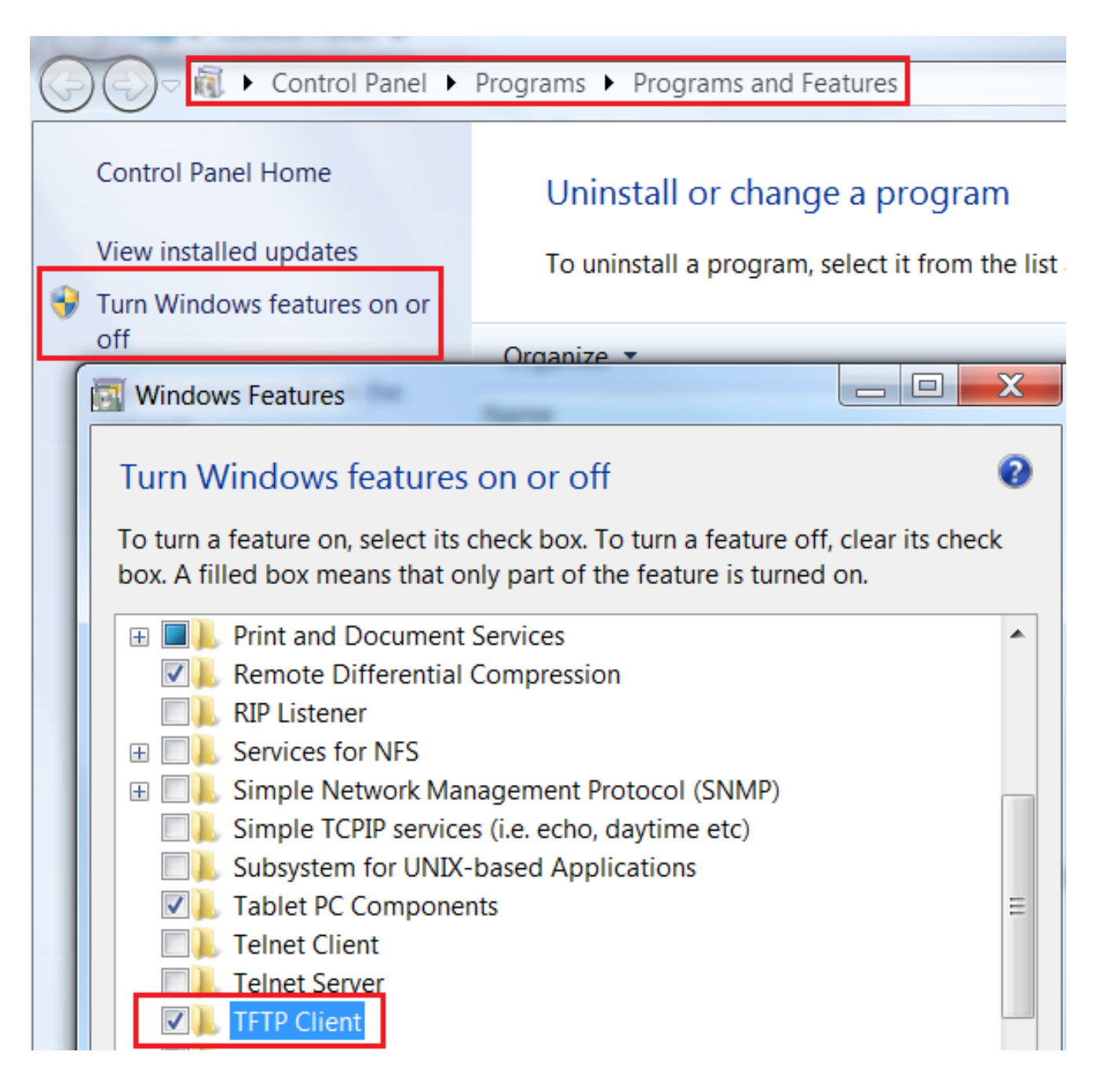

| Current Directory C:\Program Files\TFTP                                                                             | <u>B</u> rowse<br>Show Dir             |    |
|----------------------------------------------------------------------------------------------------|----------------------------------------|----|
| Tftp Server     Tftp Client     Syslog server       Host     10.10.10.1     Port                                    |                                        |    |
| File     SEP8CB64F576113.cnf.xml       Block     Default     Send full path to server       Get     Put     Tftpd32 |                                        | X  |
| 17 blocks<br>0 block re                                                                                             | transferred in 3 second<br>transmitted | ls |
| About S                                                                                                    |                                        |    |

3. بمجرد تنزيل الملف، افتح XML وحدد تكوين *vpnGroup*. يوضح هذا المثال المقطع و *certHash* المراد التحقق منهما:

```
<credentials/> <vpnGroup/>
```

تأكد من تطابق قيمتي التجزئة. يعرض المستعرض التجزئة بتنسيق سداسي عشر، بينما يستخدم ملف XML التنسيق base 64، لذا قم بتحويل أحد التنسيقات إلى الآخر لتأكيد المطابقة. هناك العديد من المترجمين المتاحين ، وأحد الأمثلة هو <u>المترجم ، ثنائي</u> .

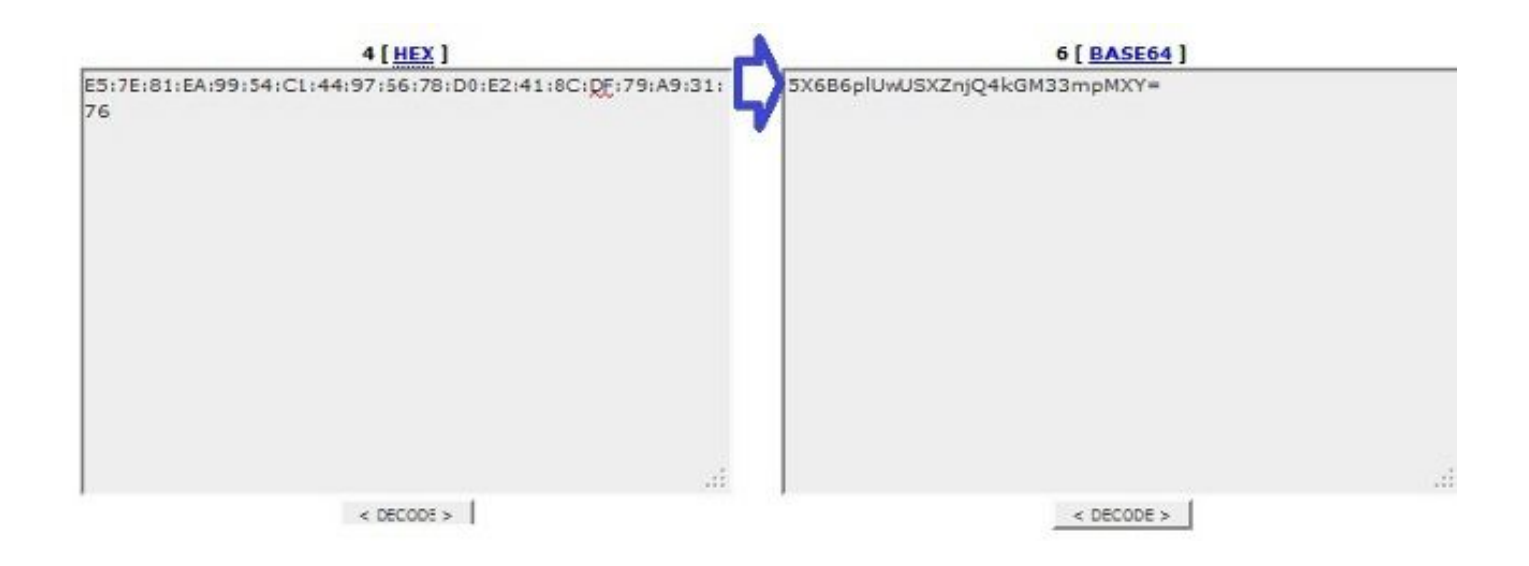

**ملاحظة**: إذا لم تتطابق قيمة التجزئة السابقة، لا يثق هاتف VPN في الاتصال الذي يتم التفاوض بشأنه مع ASA، ويفشل الاتصال.

## موازنة حمل شبكة VPN وهواتف بروتوكول الإنترنت (IP)

لا يتم دعم SSL VPN المتوازن للتحميل لهواتف VPN. لا تقوم هواتف VPN بالتحقق من صحة الشهادة الحقيقية ولكن بدلا من ذلك تستخدم التجزئة التي تم دفعها لأسفل من قبل CUCM للتحقق من الخوادم. لأن موازنة حمل VPN هي إعادة توجيه HTTP بشكل أساسي، فإنها تتطلب أن تقوم الهواتف بالتحقق من صحة شهادات متعددة، مما يؤدي إلى الفشل. تتضمن أعراض فشل موازنة حمل الشبكة الخاصة الظاهرية (VPN) ما يلي:

ينتقل الهاتف بين الخوادم ويستغرق وقتا طويلا بشكل إستثنائي للاتصال أو في نهاية المطاف يفشل.

• تحتوي سجلات الهاتف على رسائل مثل:

NOT 20:59:50.051721 VPNC: do\_login: got login response :909 NOT 20:59:50.052581 VPNC: process\_login: HTTP/1.0 302 Temporary moved :910 (NOT 20:59:50.053221 VPNC: process\_login: login code: 302 (redirected :911 NOT 20:59:50.053823 VPNC: process\_login: redirection indicated :912 :'NOT 20:59:50.054441 VPNC: process\_login: new 'Location :913 webvpn+/index.html+/ NOT 20:59:50.055141 VPNC: set\_redirect\_url: new URL :914 <https://xyz1.abc.com:443/+webvpn+/index.html> حاليا، لا تدعم هواتف بروتوكول الإنترنت (IP) سطح المكتب الآمن من Cisco (CSD) ولا تتصل عند تمكين CSD لمجموعة النفق أو بشكل عام في ASA.

أولا، تأكد ما إذا كان ASA قد تم تمكين CSD. دخلت **العرض شوط webVPN** أمر في ال ASA CLI:

ASA5510-F# show run webvpn webvpn enable outside csd image disk0:/csd\_3.6.6210-k9.pkg csd enable anyconnect image disk0:/anyconnect-win-3.1.00495-k9.pkg 1 anyconnect enable #ASA5510-F

للتحقق من مشاكل CSD أثناء اتصال هاتف IP، راجع السجلات أو تصحيح الأخطاء في ASA.

ASA LOG

ASA-4-724002: Group <VPNPhone> User <Phone> IP <172.6.250.9> WebVPN session not% .terminated. Cisco Secure Desktop was not running on the client's workstation

تصحيح أخطاء ASA

**ملاحظة**: في عملية نشر كبيرة مع حمل مرتفع من مستخدمي AnyConnect، توصي Cisco بعدم تمكين **تصحيح أخطاء WebVPN AnyConnect**. لا يمكن تصفية مخرجاته بواسطة عنوان IP، لذلك قد يتم إنشاء كمية كبيرة من المعلومات. في ASA الإصدارات 8.2 والإصدارات الأحدث، يجب عليك تطبيق الأمر without-csd أسفل سمات WebVPN الخاصة بمجموعة النفق:

> tunnel-group VPNPhone webvpn-attributes authentication certificate group-url https://asa5520-c.cisco.com/VPNPhone enable without-csd

في الإصدارات السابقة من ASA، لم يكن هذا ممكنا، لذلك كان الحل البديل الوحيد هو تعطيل CSD بشكل عام.

في مدير أجهزة حلول الأمان المعدلة (ASDM) من Cisco، يمكنك تعطيل CSD لتوصيف توصيل معين كما هو موضح في هذا المثال:

| nnection Aliases<br>This SSL VPN access method wil<br>Login Page Setting in the main p<br>& Add Cletete (The tab | present a list of aliases configured for all connection profiles. You must enable the<br>panel to complete the configuration.<br>e is in-line editable.) () |
|----------------------------------------------------------------------------------------------------|----------------------------------------------------------------------------------------------------|
| This SSL VPN access method will<br>Login Page Setting in the main p                                              | present a list of aliases configured for all connection profiles. You must enable the<br>anel to complete the configuration.<br>e is in-line editable.) ()  |
| Add Celete (The tab                                                                                              | e is in-line editable.) 🌐                                                                                                    |
|                                                                                                    |                                                                                                    |
| Alias                                                                                                    | Enabled                                                                                                    |
| This SSL VPN access method will<br>Add 2 Delete (The tab                                                         | automatically select the connection profile, without the need for user selection.                                                                           |
| URL                                                                                                    | Enabled                                                                                                    |
| https://aca5520-c.cisco.com/                                                                                     | PNPhone 🗸                                                                                                    |
|                                                                                                    | oup URLs<br>This SSL VPN access method will<br>Add 2 Delete (The tabl<br>URL                                                                                |

**ملاحظة**: أستخدم عنوان URL للمجموعة لإيقاف تشغيل ميزة CSD.

لا تقوم معظم عمليات النشر بتوصيل هواتف IP بالجهاز ASA فحسب، بل تقوم أيضا بتوصيل أنواع مختلفة من الأجهزة (Microsoft و Linux و Mac OS) والأجهزة المحمولة (Android و iOS). ولهذا السبب، من الطبيعي العثور على تكوين موجود لقواعد سياسة الوصول الديناميكي (DAP)، حيث يكون الإجراء الافتراضي في معظم الوقت ضمن DfltAccessPolicy هو إنهاء الاتصال.

إذا كان هذا هو الحال، قم بإنشاء قاعدة DAP منفصلة لهواتف VPN. أستخدم معلمة معينة، مثل ملف تعريف الاتصال، وقم بتعيين الإجراء إلى **متابعة**:

| Description:                                                                                   |                                                                                |                       |                          |                                                                                                    | ACL Priority:                                             |
|------------------------------------------------------------------------------------------------|--------------------------------------------------------------------------------|-----------------------|--------------------------|----------------------------------------------------------------------------------------------------|-----------------------------------------------------------|
| Selection Criteria                                                                             |                                                                                |                       |                          |                                                                                                    |                                                           |
| Define the AAA and endpoint<br>below and every endpoint atta<br>specify the logical expression | attributes used to select this ac<br>ribute has been satisfied. These<br>text. | cess poli<br>attribut | cy. A polic<br>es can be | y is used when a user's<br>created using the table                                                                                                    | authorization attributes ma<br>s below and/or by expandir |
| User has ANY of the following                                                                  | AAA Attributes values 👻                                                        |                       |                          | and the following e                                                                                                    | ndpoint attributes are satis                              |
| AAA Attribute Operation                                                                        | n/Value                                                                        |                       | Add                      | Endpoint ID                                                                                                    | Name/Operation/Val                                        |
|                                                                                                |                                                                                |                       | Edit                     |                                                                                                    |                                                           |
|                                                                                                |                                                                                | D                     | elete                    |                                                                                                    |                                                           |
|                                                                                                |                                                                                |                       |                          |                                                                                                    |                                                           |
|                                                                                                | 🔂 Add AAA Attribute                                                            |                       |                          |                                                                                                    |                                                           |
| Advanced                                                                                       | AAA Attribute Type: Cisco                                                      |                       |                          |                                                                                                    |                                                           |
| Access/Authorization Policy At<br>Configure access/authorizat                                  | Group Policy:                                                                  | = +                   | GroupPol                 | icy_VPNPhone                                                                                                    |                                                           |
| group-policy hierarchy. The<br>that are not specified in DAF                                   | Assigned IPv4 Address:                                                         | = -                   |                          |                                                                                                    |                                                           |
| Action Network ACL Filter                                                                      | Assigned IPv6 Address:                                                         | =                     | -                        |                                                                                                    |                                                           |
|                                                                                                | Connection Profile:                                                            | = •                   | VPNPhon                  |                                                                                                    | 3                                                         |
| Action:  Continue                                                                              | Username:                                                                      | = +                   |                          | in contraction of the second second s |                                                           |
| Specify the message that                                                                       | Username2:                                                                     | =                     |                          |                                                                                                    |                                                           |
|                                                                                                | SCEP Required:                                                                 | = +                   | true                     |                                                                                                    |                                                           |

ASA-6-716038: Group <DfltGrpPolicy> User <CP-7962G-SEP8CB64F576113> IP% .Authentication: successful, Session Type: WebVPN <172.16.250.9> ASA-7-734003: DAP: User CP-7962G-SEP8CB64F576113, Addr 172.16.250.9: Session% Attribute aaa.cisco.grouppolicy = GroupPolicy\_VPNPhone <snip> ,ASA-6-734001: DAP: User CP-7962G-SEP8CB64F576113, Addr 172.16.250.9% Connection AnyConnect: The following DAP records were selected for this connection: DfltAccessPolicy ASA-5-734002: DAP: User CP-7962G-SEP8CB64F576113, Addr 172.16.250.9% Connection% DAP: User CP-7962G-SEP8CB64F576113, Addr 172.16.250.9; Connection% Connection% DAP: User CP-7962G-SEP8CB64F576113, Addr 172.16.250.9; Connection% Connection% DAP records: DfltAccessPolicy

بمجرد إنشاء سياسة DAP معينة لهواتف IP مع تعيين الإجراء على **متابعة**، يمكنك الاتصال:

 ASA-7-746012: user-identity: Add IP-User mapping 10.10.10.10% LOCAL\CP-7962G-SEP8CB64F576113 Succeeded - VPN user
 ASA-4-722051: Group <GroupPolicy\_VPNPhone> User <CP-7962G-SEP8CB64F576113> IP% Address <10.10.10.10> assigned to session <172.16.250.9>
 ASA-6-734001: DAP: User CP-7962G-SEP8CB64F576113, Addr 172.16.250.9, Connection%
 AnyConnect: The following DAP records were selected for this connection: VPNPhone

## القيم الموروثة من DfltGrpPolicy أو مجموعات أخرى

في العديد من الحالات، يتم إعداد DfltGrpPolicy بعدة خيارات. وبشكل افتراضي، يتم توريث هذه الإعدادات لجلسة عمل هاتف IP ما لم يتم تحديدها يدويا في نهج المجموعة الذي يجب أن يستخدمه هاتف IP.

بعض المعلمات التي قد تؤثر على الاتصال إذا كانت موروثة من DfltGrpPolicy هي:

قفل جماعي

فاشل:

بروتوكول VPN-tunnel

عمليات تسجيل الدخول المتزامنة الخاصة بالشبكة الخاصة الظاهرية (VPN)

• عامل تصفية VPN

بافتراض أن لديك مثال التكوين هذا في DfltGrpPolicy\_VPNPone و GroupPolicy\_VPNPore:

group-policy DfltGrpPolicy attributes vpn-simultaneous-logins 0 vpn-tunnel-protocol ikev1 ikev2 l2tp-ipsec ssl-clientless group-lock value DefaultWEBVPNGroup vpn-filter value NO-TRAFFIC

> group-policy GroupPolicy\_VPNPhone attributes wins-server none dns-server value 10.198.29.20 default-domain value cisco.com

يرث الاتصال المعلمات من DfltGrpPolicy التي لم يتم تحديدها بشكل صريح ضمن GroupPolicy\_VPNPhone ويدفع جميع المعلومات إلى هاتف IP أثناء الاتصال.

لتجنب هذا، قم بتعيين القيمة (القيم) التي تحتاج إليها مباشرة في المجموعة يدويا:

group-policy GroupPolicy\_VPNPhone internal group-policy GroupPolicy\_VPNPhone attributes wins-server none dns-server value 10.198.29.20 vpn-simultaneous-logins 3 vpn-tunnel-protocol ssl-client group-lock value VPNPhone vpn-filter none default-domain value cisco.com

للتحقق من القيم الافتراضية ل DfltGrpPolicy، أستخدم الأمر show run all group-policy؛ يوضح هذا المثال الفرق بين المخرجات:

> ASA5510-F# **show run group-policy DfltGrpPolicy** group-policy DfltGrpPolicy attributes dns-server value 10.198.29.20 10.198.29.21 vpn-tunnel-protocol ikev1 ikev2 l2tp-ipsec ssl-client ssl-clientless default-domain value cisco.com #ASA5510-F

> > ASA5510-F# **sh run all group-policy DfltGrpPolicy** group-policy DfltGrpPolicy internal group-policy DfltGrpPolicy attributes banner none wins-server none dns-server value 10.198.29.20 10.198.29.21 dhcp-network-scope none vpn-access-hours none vpn-simultaneous-logins 3 vpn-idle-timeout 30

vpn-idle-timeout alert-interval 1 vpn-session-timeout none vpn-session-timeout alert-interval 1 vpn-filter none ipv6-vpn-filter none vpn-tunnel-protocol ikev1 ikev2 l2tp-ipsec ssl-client ssl-clientless

فيما يلي إخراج سمات وراثة نهج المجموعة من خلال ASDM:

| Name: Dfl                | 11GrpPolicy      |                                        | Name: VP                 | NPhone                  |                    |                       |
|--------------------------|------------------|----------------------------------------|--------------------------|-------------------------|--------------------|-----------------------|
| Banner:                  |                  |                                        | Banner:                  | Inherit                 |                    |                       |
| SCEP forwarding URL:     |                  |                                        | SCEP forwarding URL:     | Inherit                 |                    |                       |
| Address Pools;           |                  |                                        | Address Pools:           | Inherit                 |                    |                       |
| IPv6 Address Pools:      |                  |                                        | IPv6 Address Pools:      | Inherit                 |                    |                       |
| More Options             |                  |                                        | More Options             |                         |                    |                       |
| Tunneling Protocols:     |                  | ☑ Clentiess SSL VPN ☑ SSL VPN Clent ☑: | Tunneling Protocols:     | 🔽 Inher                 | it [ Clientless SS | L VPN                 |
| Filter:                  |                  | None                                   | Pilter:                  | 🔽 Inher                 | it                 |                       |
| NAC Policy:              |                  | None                                   | NAC Policy:              | 🔽 Inher                 | it                 |                       |
| Access Hours:            |                  | - Unrestricted                         | Access Hours:            | 🔽 Doher                 | it                 |                       |
| Simultaneous Logins:     |                  | 3                                      | Simultaneous Logins:     | 🔽 Diher                 | it 🗌               |                       |
| Restrict access to VLAN: |                  | Unrestricted                           | Restrict access to VLAN: | 🔽 Inher                 | ıt                 |                       |
| Connection Profile (Tunn | nel Group) Lock: | - None                                 | Connection Profile (Tunn | el Group) Lock: 🔽 Inher | it                 |                       |
| Maximum Connect Time:    |                  | Unlimited minutes                      | Maximum Connect Time:    | Inter Inter             | a ⊡Unlimited [     | minutes               |
| Idle Timeout:            |                  | None 30 minutes                        | Idle Timeout:            | 🔽 Inher                 | it None            | minutes               |
| On smart card removal:   |                  | Disconnect (*) Keep the connection     | On smart card removal:   | V Inher                 | It Olsconnect      | C Keep the connection |

## شفرات التشفير المدعومة

يدعم هاتف AnyConnect VPN الذي تم إختباره مع هاتف بروتوكول الإنترنت طراز 7962G IP والبرنامج الثابت، الإصدار 9. 1.1، شفرين فقط، وكلاهما معيار التشفير المتقدم (AES256-SHA و AES128-SHA. إذا لم يتم تحديد التشفير الصحيح في ASA، سيتم رفض الاتصال، كما هو موضح في سجل ASA:

> .(ASA-7-725010: Device supports the following 2 cipher(s\* ASA-7-725011: Cipher[1] : RC4-SHA% ASA-7-725011: Cipher[2] : DES-CBC3-SHA% ASA-7-725008: SSL client outside:172.16.250.9/52684 proposes the following\* .(cipher(s 2 ASA-7-725011: Cipher[1] : AES256-SHA% ASA-7-725011: Cipher[2] : AES128-SHA% ASA-7-725014: SSL lib error. Function: SSL3\_GET\_CLIENT\_HELLO Reason: no% shared cipher

لتأكيد ما إذا كان ASA لديه التشفير الصحيح الذي تم تمكينه، أدخل **الأمر show run all ssi** وshow ssl وshow ssl:

```
ASA5510-F# show run all ssl
ssl server-version any
ssl client-version any
ssl encryption rc4-sha1 aes128-sha1 aes256-sha1 3des-sha1
ssl trust-point SSL outside
#ASA5510-F
ASA5510-F# show ssl
Accept connections using SSLv2, SSLv3 or TLSv1 and negotiate to SSLv3 or TLSv1
Start connections using SSLv3 and negotiate to SSLv3 or TLSv1
Enabled cipher order: rc4-sha1 aes128-sha1 aes256-sha1 3des-sha1
Disabled ciphers: des-sha1 rc4-md5 dhe-aes128-sha1 dhe-aes256-sha1 null-sha1
:SSL trust-points
```

```
outside interface: SSL
Certificate authentication is not enabled
#ASA5510-F
```

## القضايا المشتركة في إتفاقية حفظ السلام في القرن الأفريقي

إعدادات VPN غير مطبقة على هاتف IP

ما إن خلقت التشكيل على ال CUCM (مدخل، مجموعة، وتوصيف)، طبقت ال VPN عملية إعداد في ال مشترك هاتف التوصيف:

انتقل إلى **الجهاز > إعدادات الجهاز > ملف تعريف الهاتف الشائع**.

| OTI Davida Daliat  |                           |
|--------------------|---------------------------|
| CTI Route Point    |                           |
| Gatekeeper         |                           |
| Gateway            |                           |
| Phone              |                           |
| Trunk              |                           |
| Remote Destination |                           |
| Device Settings    | Device Defaults           |
|                    | Firmware Load Information |
|                    | Default Device Profile    |
|                    | Device Profile            |
|                    | Phone Button Template     |
|                    | Softkey Template          |
|                    | Phone Services            |
|                    | SIP Profile               |
|                    |                           |

.2

دخلت ال VPN معلومة:

![](_page_17_Picture_3.jpeg)

انتقل إلى **الجهاز > الهاتف** وتأكد من تعيين ملف التعريف هذا لتكوين الهاتف:

|         | CTI Route Point    | Related Links                 | Ba | ick To Find/List |
|---------|--------------------|-------------------------------|----|------------------|
| E       | Gatekeeper         |                               |    |                  |
| ing L   | Gateway            |                               |    |                  |
| MAC     | Phone              | CR64E576112                   |    |                  |
| Desc    | Trunk              | 1000                          |    |                  |
| Dese    | Remote Destination | Auto 1000                     |    |                  |
| Devi    |                    | Default                       | -  | View Details     |
| Com     | Device Settings    | < None >                      | •  | View Details     |
| Phone E | Sutton Template*   | Standard 7962G SCCP           | •  | ]                |
| Softkey | Template           | Walter Phones                 | -  | ]                |
| Commo   | n Phone Profile*   | Standard Common Phone Profile | +  | 1                |

## أسلوب مصادقة الشهادة

هناك طريقتان لتكوين مصادقة الشهادة لهواتف IP: الشهادة المثبتة من قبل الشركة المصنعة (MIC) والشهادة ذات الأهمية المحلية (LSC). ارجع إلى <u>هاتف AnyConnect VPN مع مثال تكوين مصادقة الشهادة</u> لاختيار الخيار الأفضل لوضعك.

عند تكوين مصادقة الشهادة، قم بتصدير الشهادة (الشهادات) (المرجع المصدق الجذر) من خادم CUCM واستيرادها إلى ASA:

| .1 | سجل الدخول إلى CUCM.                                                          |
|----|-------------------------------------------------------------------------------|
| .2 | انتقل إلى <b>إدارة نظام التشغيل الموحدة &gt; الأمان &gt; إدارة الشهادات</b> . |

ابحث عن وظيفة وكيل المرجع المصدق (CAPF) أو Cisco\_MANUFACTURING\_CA؛ يعتمد نوع الشهاد**3**. على ما إذا كنت تستخدم مصادقة شهادة MIC أو LSC.

4. قم بتنزيل الملف إلى الكمبيوتر المحلي.

بمجرد تنزيل الملفات، قم بتسجيل الدخول إلى ASA من خلال CLI (واجهة سطر الأوامر) أو ASDM وقم باستيراد الشهادة كشهادة CA.

| Certificate List (1 - 21 of 21)       |                  |                            |
|---------------------------------------|------------------|----------------------------|
| Find Certificate List where File Name | ✓ begins with ✓  | Find Clear Filter 🔂 👄      |
| Certificate Name                      | Certificate Type | .PEM File                  |
| tomcat                                | certs            | tomcat.pem                 |
| ipsec                                 | certs            | ipsec.pem                  |
| tomcat-trust                          | trust-certs      | CUCM85.pem                 |
| ipsec-trust                           | trust-certs      | CUCM85.pem                 |
| CallManager                           | certs            | CallManager.pem            |
| CAPF                                  | certs            | CAPF.pem                   |
| TVS                                   | certs            | TVS.pem                    |
| CallManager-trust                     | trust-certs      | Cisco Manufacturing CA.pem |
| CallManager-trust                     | trust-certs      | CAP-RTP-001.pem            |
| CallManager-trust                     | trust-certs      | Cisco Root CA 2048.pem     |
| CallManager-trust                     | trust-certs      | CAPF-18cf046e.pem          |
| CallManager-trust                     | trust-certs      | CAP-RTP-002.pem            |

وبشكل افتراضي، يتم تحميل جميع الهواتف التي تدعم VPN مسبقا بميكروفونات. والهواتف النموذجية 7960 و 7940 لا تأتي بميكروفون وتتطلب إجراء تثبيت خاصا لكي تسجل LSC بشكل آمن.

تتضمن أحدث هواتف Cisco IP (8811، 8841، 8851) و MIC) و MIC التي يتم توقيعها بواسطة الجهة المصنعة الجديدة SHA2 CA:

يتضمن الإصدار 10.5(1) من CUCM الشهادات الجديدة SHA2 ويثق بها.

إذا قمت بتشغيل إصدار CUCM سابق، فقد يطلب منك تنزيل شهادة CA للتصنيع الجديدة و:

قم بتحميله إلى ثقة CAPF حتى يمكن أن تتم مصادقة الهواتف باستخدام CAPF للحصول على LSC.

قم بتحميله إلى ثقة CallManager إذا كنت تريد السماح للهواتف بالمصادقة مع ميكروفون ل SIP 5061.

**تلميح**: انقر فوق <u>هذا الارتباط</u> للحصول على المرجع المصدق SHA2 إذا كان CUCM يشغل حاليا إصدارا سابقا.

**تحذير**: توصي Cisco باستخدام أجهزة MICs لتثبيت LSC فقط. تدعم Cisco LSCs لمصادقة اتصال TLS مع CUCM. نظرا لإمكانية أختراق شهادات جذر الميكروفون، يقوم العملاء الذين يقومون بتكوين الهواتف لاستخدام ميكروفونات TLS لمصادقة TLS أو لأي غرض آخر بذلك على مسؤوليتهم الخاصة. لا تتحمل Cisco أي مسؤولية في حالة أختراق بطاقات MIC.

بشكل افتراضي، إذا كانت هناك LSC في الهاتف، فإن المصادقة تستخدم LSC، بغض النظر عما إذا كان هناك ميكروفون في الهاتف. إذا كان هناك MIC و LSC في الهاتف، فإن المصادقة تستخدم LSC. إذا لم يوجد LSC في

الهاتف، ولكن يوجد MIC، فإن المصادقة تستخدم MIC.

**ملاحظة**: تذكر أنه بالنسبة لمصادقة الشهادة، يجب تصدير شهادة SSL من ASA واستيرادها إلى CUCM.

#### التحقق من معرف المضيف

إذا لم يتطابق الاسم الشائع (CN) في موضوع الشهادة مع URL (group-url) الذي تستخدمه الهواتف للاتصال ب ASA من خلال VPN، فقم بتعطيل التحقق من معرف المضيف على CUCM أو أستخدم شهادة في ASA تطابق URL على ASA.

ويكون هذا ضروريا عندما تكون شهادة SSL من ASA شهادة حرف بدل، أو عندما تحتوي شهادة SSL على شبكة SAN مختلفة (اسم موضوع بديل)، أو عندما يكون عنوان URL قد تم إنشاؤه باستخدام عنوان IP بدلا من اسم المجال المؤهل بالكامل (FQDN).

هذا مثال لسجل هاتف IP عندما لا يتطابق CN للشهادة مع URL الذي يحاول الهاتف الوصول إليه.

...NOT 07:07:32.445560 VPNC: DNS has wildcard, starting checks :1231 ,ERR 07:07:32.446239 VPNC: Generic third level wildcards are not allowed :1232 (stopping checks on host=(test.vpn.com) and dns=(\*.vpn.com NOT 07:07:32.446993 VPNC: hostID not found in subjectAltNames :1233 NOT 07:07:32.447703 VPNC: hostID not found in subject name :1234 !!ERR 07:07:32.448306 VPNC: hostIDCheck failed :1235

لإيقاف إتاحة التحقق من معرف المضيف في CUCM، انتقل إلى **ميزات متقدمة > VPN > ملف تعريف VPN**:

| Tunnel Parame    | ters    |
|------------------|---------|
| мт∪*             | 1290    |
| Fail to Connect* | 30      |
| 🖾 Enable Host I  | D Check |

## أستكشاف الأخطاء وإصلاحها بشكل إضافي

السجلات وتصحيح الأخطاء لاستخدامها في ASA

على ال ASA، أنت يستطيع مكنت هذا يضبط وسجل ل يتحرى:

logging buffer-size 1048576 logging buffered debugging

debug webvpn anyconnect 255

**ملاحظة**: في عملية نشر كبيرة مع حمل مرتفع من مستخدمي AnyConnect، توصي Cisco بعدم تمكين **تصحيح أخطاء WebVPNH AnyConnect**. لا يمكن تصفية مخرجاته بواسطة عنوان IP، لذلك قد يتم إنشاء كمية كبيرة من المعلومات.

سجلات هاتف IP

للوصول إلى سجلات الهاتف، قم بتمكين ميزة الوصول إلى الويب. قم بتسجيل الدخول إلى CUCM، وانتقل إلى **الجهاز** > **الهاتف > تكوين الهاتف**. ابحث عن هاتف IP الذي تريد تمكين هذه الميزة عليه، وابحث عن المقطع ل Web Access. تطبيق تغييرات التكوين على هاتف IP:

![](_page_21_Picture_8.jpeg)

بمجرد تمكين الخدمة وإعادة ضبط الهاتف لإدخال هذه الميزة الجديدة، يمكنك الوصول إلى سجلات هاتف IP في المستعرض، واستخدام عنوان IP الخاص بالهاتف من جهاز كمبيوتر لديه حق الوصول إلى هذه الشبكة الفرعية. انتقل إلى سجلات وحدة التحكم وفحص ملفات السجل الخمسة. لأن الهاتف يستبدل الملفات الخمسة، يجب أن تتحقق من كل هذه الملفات لتجد المعلومات التي تبحث عنها.

![](_page_22_Figure_1.jpeg)

المشاكل المرتبطة بين سجلات ASA وسجلات هاتف IP

هذا مثال على كيفية ربط السجلات من ASA وهاتف IP. في هذا المثال، لا تتطابق تجزئة الشهادة الموجودة على ASA مع تجزئة الشهادة الموجودة على ملف تكوين الهاتف لأنه تم إستبدال الشهادة الموجودة على ASA بشهادة مختلفة.

#### ASA LOG

ASA-7-725012: Device chooses cipher : AES128-SHA for the SSL session with% client outside:172.16.250.9/50091 ASA-7-725014: SSL lib error. Function: SSL3\_READ\_BYTES Reason: tlsv1 alert%

#### سجلات الهاتف

NOT 10:19:27.155936 VPNC: ssl\_state\_cb: TLSv1: SSL\_connect: before/connect :902 initialization NOT 10:19:27.162212 VPNC: ssl\_state\_cb: TLSv1: SSL\_connect: unknown state :903 NOT 10:19:27.361610 VPNC: ssl\_state\_cb: TLSv1: SSL\_connect: SSLv3 read server hello A :904 :NOT 10:19:27.364687 VPNC: cert\_vfy\_cb: depth:1 of 1, subject :905 <CN=10.198.16.140/unstructuredName=10.198.16.140/> (NOT 10:19:27.365344 VPNC: cert\_vfy\_cb: depth:1 of 1, pre\_err: 18 (self signed certificate :906 NOT 10:19:27.368304 VPNC: cert\_vfy\_cb: peer cert saved: /tmp/leaf.crt :907 NOT 10:19:27.375718 SECD: Leaf cert hash = 1289B8A7AA9FFD84865E38939F3466A61B5608FC :908 <ERR 10:19:27.376752 SECD: EROR:secLoadFile: file not found </tmp/issuer.crt :909</pre> ERR 10:19:27.377361 SECD: Unable to open file /tmp/issuer.crt :910 ERR 10:19:27.420205 VPNC: VPN cert chain verification failed, issuer certificate not found :911 and leaf not trusted :ERR 10:19:27.421467 VPNC: ssl\_state\_cb: TLSv1: write: alert: fatal :912 unknown CA ERR 10:19:27.422295 VPNC: alert\_err: SSL write alert: code 48, unknown CA :913 ERR 10:19:27.423201 VPNC: create\_ssl\_connection: SSL\_connect ret -1 error 1 :914 (ERR 10:19:27.423820 VPNC: SSL: SSL\_connect: SSL\_ERROR\_SSL (error 1 :915 ERR 10:19:27.424541 VPNC: SSL: SSL\_connect: error:14090086:SSL :916 routines:SSL3\_GET\_SERVER\_CERTIFICATE:certificate verify failed ERR 10:19:27.425156 VPNC: create\_ssl\_connection: SSL setup failure :917 ERR 10:19:27.426473 VPNC: do\_login: create\_ssl\_connection failed :918 NOT 10:19:27.427334 VPNC: vpn\_stop: de-activating vpn :919 NOT 10:19:27.428156 VPNC: vpn\_set\_auto: auto -> auto :920 NOT 10:19:27.428653 VPNC: vpn\_set\_active: activated -> de-activated :921 (NOT 10:19:27.429187 VPNC: set\_login\_state: LOGIN: 1 (TRYING) --> 3 (FAILED :922 NOT 10:19:27.429716 VPNC: set\_login\_state: VPNC : 1 (LoggingIn) --> 3 :923 (LoginFailed) [NOT 10:19:27.430297 VPNC: vpnc\_send\_notify: notify type: 1 [LoginFailed :924 NOT 10:19:27.430812 VPNC: vpnc\_send\_notify: notify code: 37 :925 [SslAlertSrvrCert] NOT 10:19:27.431331 VPNC: vpnc\_send\_notify: notify desc: [alert: Unknown :926 [(CA (server cert NOT 10:19:27.431841 VPNC: vpnc send notify: sending signal 28 w/ value 13 to :927 pid 14 ERR 10:19:27.432467 VPNC: protocol\_handler: login failed :928

#### فسحة بين دعامتين إلى pc ميناء سمة

يمكنك توصيل جهاز كمبيوتر بهاتف مباشرة. يحتوي الهاتف على منفذ محول في اللوحة الخلفية.

شكلت الهاتف بما أن أنت عملت سابقا، مكنت الفسحة بين دعامتين إلى pc ميناء على ال CUCM، وطبقت التشكيل. يبدأ الهاتف بإرسال نسخة من كل إطار إلى الكمبيوتر الشخصي. أستخدم Wireshark في الوضع المختلط من أجل التقاط حركة مرور البيانات للتحليل.

| System - Call Routing | ▼ Media Resources ▼ A          | Advanced Features 👻 Device 👻 A |
|-----------------------|--------------------------------|--------------------------------|
| Phone Configuratio    | n                              |                                |
| Save 🗙 Delete         | Copy 🎦 Reset                   | 🖉 Apply Config 📫 Add New       |
| Product Specific C    | onfiguration Layout —<br>Param | Override Common<br>Settings    |
| Span to PC Port*      | Enabled                        | *                              |

تغييرات تكوين هاتف IP أثناء الاتصال بشبكة VPN

السؤال الشائع هو ما إذا يمكنك تعديل تكوين VPN أثناء توصيل هاتف IP خارج الشبكة بواسطة AnyConnect. الجواب هو نعم، ولكن يجب عليك تأكيد بعض إعدادات التكوين.

قم بإجراء التغييرات اللازمة في CUCM، ثم قم بتطبيق التغييرات على الهاتف. هناك ثلاثة خيارات (تطبيق التكوين، إعادة الضبط، إعادة التشغيل) لدفع التكوين الجديد إلى الهاتف. على الرغم من أن الخيارات الثلاثة تؤدي إلى فصل شبكة VPN من الهاتف و ASA، يمكنك إعادة الاتصال تلقائيا إذا كنت تستخدم مصادقة الشهادة، وإذا كنت تستخدم المصادقة والتخويل والمحاسبة (AAA)، يوعز إليك بإدخال بيانات الاعتماد الخاصة بك مرة أخرى.

| System  Call Routing  Media Resources  Advanced Feat | ures 🔻 Dev | vice - Application - |
|------------------------------------------------------|------------|----------------------|
| Phone Configuration                                  |            | CTI Route Point      |
|                                                      |            | Gatekeeper           |
| Save Delete Copy Reset Z Apply C                     | onfig      | Gateway              |
| U Status: Keady                                      |            | Phone                |

**ملاحظة**: عندما يكون هاتف IP في الجانب البعيد، فإنه يستلم عادة عنوان IP من خادم DHCP خارجي. لهاتف IP لاستلام التكوين الجديد من CUCM، يجب أن يتصل بخادم TFTP في المكتب الرئيسي. عادة ما يكون CUCM هو نفس خادم TFTP. لاستلام ملفات التكوين مع التغييرات، تأكد من إعداد عنوان IP لخادم TFTP بشكل صحيح في إعدادات الشبكة في الهاتف؛ وللتأكيد، أستخدم الخيار 150 من خادم DHCP أو قم بتعيين TFTP يدويا على الهاتف. يمكن الوصول إلى خادم TFTP هذا من خلال جلسة عمل AnyConnect.

إذا كان هاتف IP يستقبل خادم TFTP من خادم DHCP محلي ولكن هذا العنوان غير صحيح، فيمكنك إستخدام خيار خادم TFTP البديل لتجاوز عنوان IP الخاص بخادم TFTP الذي يقدمه خادم DHCP. يوضح هذا الإجراء كيفية تطبيق خادم TFTP البديل:

| .1                              | انتقل إلى <b>الإعدادات &gt; تكوين الشبكة &gt; تكوين IPv4</b> .                                                                 |
|---------------------------------|----------------------------------------------------------------------------------------------------|
| .2                              | قم بالتمرير إلى خيار TFTP البديل.                                                                                              |
| مفتاح "لا برنامج". إ <b>3</b> ا | اضغط على المفتاح التقني "نعم" للهاتف لاستخدام خادم TFTP بديل؛ وإلا، اضغط على ال<br>كان الخيار مؤمنا، اضغط * * # لإلغاء تأمينه. |
| .4                              | اضغط على برنامج حفظ.                                                                                                    |

راجع رسائل الحالة في مستعرض الويب أو في قوائم الهاتف مباشرة للتأكد من أن الهاتف يتلقى المعلومات الصحيحة. إذا تم إعداد الاتصال بشكل صحيح، سترى رسائل مثل:

5. تطبيق خادم TFTP البديل ضمن الخيار TFTP Server 1.

| cisco                                                                                                    | Status Messages<br>Cisco Unified IP Phone CP-7962G (SEP8CB64F576113)                                                                                                    |
|----------------------------------------------------------------------------------------------------|----------------------------------------------------------------------------------------------------|
| Device Logs<br><u>Console Logs</u><br><u>Core Dumps</u><br><u>Status Messages</u><br><u>Debug Display</u> | 11:09:29 Trust List Updated<br>11:09:29 SEP8CB64F576113.cnf.xml.sgn<br>11:09:37 Trust List Updated<br>11:09:38 SEP8CB64F576113.cnf.xml.sgn<br>11:11:24 Trust List Updated<br>11:11:24 SEP8CB64F576113.cnf.xml.sgn<br>08:21:45 Trust List Updated<br>08:21:45 SEP8CB64F576113.cnf.xml.sgn<br>08:22:02 Trust List Updated<br>08:22:02 SEP8CB64F576113.cnf.xml.sgn |

إذا تعذر على الهاتف إسترداد المعلومات من خادم TFTP، فأنت تتلقى رسائل خطأ TFTP:

# Status Messages

## Cisco Unified IP Phone CP-7962G (SEP8CB64F578B2C)

11:51:10 Trust List Update Failed

11:51:10 TFTP Error : SEP8CB64F578B2C.cnf.xml.sgn

11:53:09 Trust List Update Failed

11:54:10 Trust List Update Failed

11:54:10 TFTP Timeout : SEP8CB64F578B2C.cnf.xml.sgn

11:54:31 TFTP Timeout : SEP8CB64F578B2C.cnf.xml.sgn

11:55:18 Trust List Update Failed

11:55:39 TFTP Timeout : SEP8CB64F578B2C.cnf.xml.sgn

11:58:00 Trust List Update Failed

11:58:00 TFTP Error : SEP8CB64F578B2C.cnf.xml.sgn

تجديد شهادة ASA SSL

إذا كان لديك إعداد هاتف AnyConnect VPN فعال ولكن شهادة ASA SSL على وشك الانتهاء، فلن تكون بحاجة إلى إحضار جميع هواتف IP إلى الموقع الرئيسي لإدخال شهادات SSL الجديدة إلى الهاتف؛ يمكنك إضافة الشهادات الجديدة أثناء توصيل شبكة VPN.

إذا كنت قد قمت بتصدير أو إستيراد شهادة المرجع المصدق الجذر الخاصة ب ASA بدلا من شهادة الهوية، وإذا كنت تريد الاستمرار في إستخدام نفس المورد (CA) أثناء هذا التجديد، فليس من الضروري تغيير الشهادة في CUCM لأنها تظل هي نفسها. ولكن، إذا كنت تستخدم شهادة الهوية، فإن هذا الإجراء ضروري؛ وإلا، فإن قيمة التجزئة بين ASA وهاتف IP لا تتطابق، والتوصيل غير موثوق به بواسطة الهاتف.

1. تجديد الشهادة في ASA.

**ملاحظة**: للحصول على تفاصيل، ارجع إلى ASA 8.x: تجديد وتثبيت شهادة SSL مع ASDM. قم بإنشاء TrustPoint منفصلة ولا تقم بتطبيق هذه الشهادة الجديدة باستخدام الأمر ssi trustPoint <name>الموجود خارج النظام حتى تقوم بتطبيق الشهادة على جميع هواتف IP الخاصة بالشبكة الخاصة الظاهرية (VPN). تصدير الشهادة الجديدة.

- 3. إستيراد الشهادة الجديدة إلى CUCM كشهادة ثقة هاتف VPN. ملاحظة: كن على علم بأن **تحميل <u>CSCuh19734</u> باستخدام CN نفسه سيقوم باستبدال الشهادة القديمة في** Phone-VPN-Trust انتقل إلى تكوين بوابة VPN في CUCM، وطبق الشهادة الجديدة. لديك الآن كلا الشهادتين: الشهادة التي 4. توشك على الانتهاء والشهادة الجديدة التي لم يتم تطبيقها على ASA بعد.
- تطبيق هذا التكوين الجديد على هاتف IP. انتقل إلى **تطبيق التكوين > إعادة ضبط > إعادة التشغيل** لإدخال 5. تغييرات التكوين الجديدة إلى هاتف IP من خلال نفق VPN. تأكد من أن جميع هواتف IP متصلة من خلال الشبكة الخاصة الظاهرية (VPN) ومن أنها يمكن أن تصل إلى خادم TFTP من خلال النفق.
- أستخدم TFTP للتحقق من رسائل الحالة وملف التكوين للتأكد من أن هاتف IP استلم ملف التكوين مع 6. التغييرات.
  - 7. تطبيق TrustPoint ل SSL الجديد في ASA، واستبدال الشهادة القديمة.

**ملاحظة**: إذا كانت شهادة ASA SSL منتهية الصلاحية بالفعل وإذا كانت هواتف IP غير قادرة على الاتصال من خلال AnyConnect، فيمكنك دفع التغييرات (مثل تجزئة شهادة ASA الجديدة) إلى هاتف IP. قم بتعيين TFTP يدويا في هاتف IP إلى عنوان IP عام حتى يمكن لهاتف IP إسترداد المعلومات من هناك. أستخدم خادم TFTP عام لاستضافة ملف التكوين؛ وأحد الأمثلة هو إنشاء إعادة توجيه منفذ على ASA وإعادة توجيه حركة مرور البيانات إلى خادم TFTP الداخلي.

ةمجرتاا مذه لوح

تمجرت Cisco تايان تايانق تال نم قعومجم مادختساب دنتسمل اذه Cisco تمجرت ملاعل العامي عيمج يف نيم دختسمل لمعد يوتحم ميدقت لقيرشبل و امك ققيقد نوكت نل قيل قمجرت لضفاً نأ قظعالم يجرُي .قصاخل امهتغلب Cisco ياخت .فرتحم مجرتم اممدقي يتل القيفارت عال قمجرت اعم ل احل اوه يل إ أم اد عوجرل اب يصوُتو تامجرت الاذة ققد نع اهتي لوئسم Systems الما يا إ أم الا عنه يل الان الانتيام الال الانتيال الانت الما